### **Housing Reservation Instructions**

1. Go to dewv.edu and scroll down to the footer at the bottom, under "resources" select "eMarketplace"

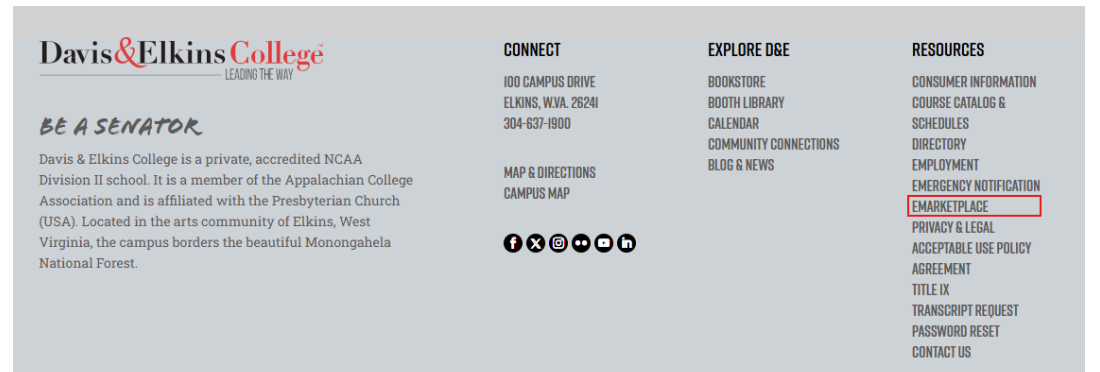

2. For dorm reservations, select "explore" under payment forms

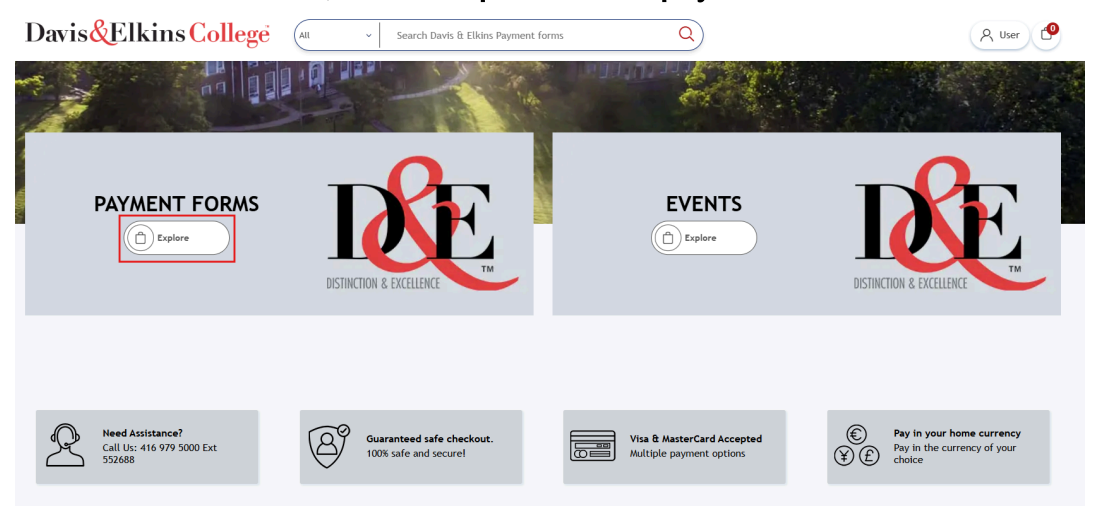

3. Select the store named "Augusta Summer 25' - Dorm Reservations"

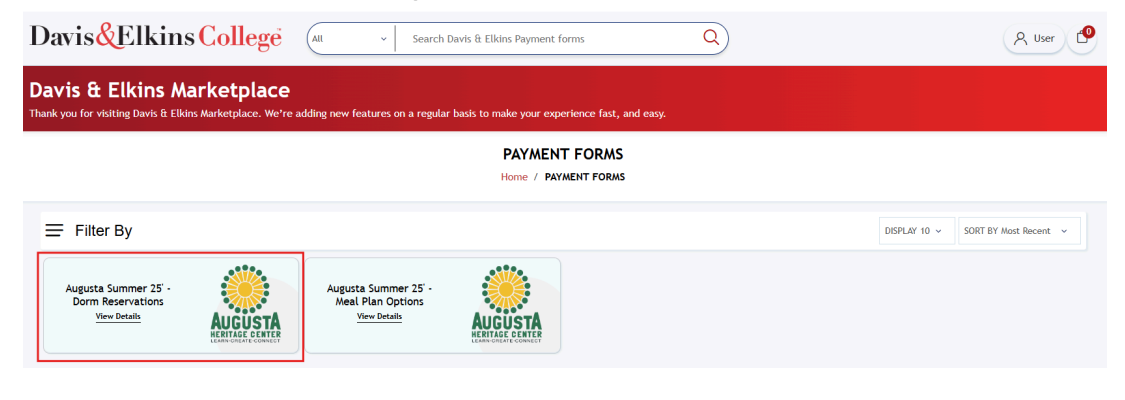

4. Select the resident hall you would like to make a reservation for Please Note: Presidential Center is only available from July 20<sup>th</sup> to July 26<sup>th</sup>

| Davis&ElkinsColle                                                           | ege 🔍 🛛 🗸 Search Davis & Ell                                | kins Payment forms Q                                                         | A User                             |
|-----------------------------------------------------------------------------|-------------------------------------------------------------|------------------------------------------------------------------------------|------------------------------------|
| Davis & Elkins Marketpl<br>Thank you for visiting Davis & Elkins Marketplac | ACE<br>e. We're adding new features on a regular basis to r | nake your experience fast, and easy.                                         |                                    |
|                                                                             | Augusta Sur<br>Home / PAYMENT FO                            | mmer 25' - Dorm Reservations<br>RMS / Augusta Summer 25' - Dorm Reservations |                                    |
|                                                                             |                                                             |                                                                              | DISPLAY 10 v SORT BY Most Recent v |
| Presidential Center                                                         | Camper Spots                                                | Tent Spots                                                                   | Allen Hall                         |
| Roxanna Booth Hall                                                          |                                                             |                                                                              |                                    |

5. Fill out the form accordingly and select "submit" to complete your payment

| Davis <mark>&amp;</mark> Elkins( | College All - Search Davis & Elkins Payment forms Q | A User |
|----------------------------------|-----------------------------------------------------|--------|
|                                  | CONTACT INFORMATION                                 |        |
|                                  | * First Name                                        |        |
|                                  | * Last Name                                         |        |
|                                  | * Email Address                                     |        |
|                                  | DOPM INFORMATION                                    |        |
|                                  |                                                     |        |
|                                  | * Select Your Dorm Room                             |        |
|                                  |                                                     |        |
|                                  | Weeks                                               |        |
|                                  | Week 1                                              |        |
|                                  | Availability: Unavailable                           |        |
|                                  | Total: \$0.00                                       |        |
|                                  | Submit                                              |        |

6. Review the item in the cart, agree to the terms of service and click "checkout".

| Davis & Elkins Marketp<br>Thank you for visiting Davis & Elkins Marketplac | lace<br>ce. We're adding new features on a regular basi | is to make your experience fast, and e | asy.               |                                   |                                                   |                                                |
|----------------------------------------------------------------------------|---------------------------------------------------------|----------------------------------------|--------------------|-----------------------------------|---------------------------------------------------|------------------------------------------------|
|                                                                            |                                                         | Shopping cart                          |                    |                                   |                                                   |                                                |
| Cart                                                                       | >> Address                                              | Payment »                              | \$=<br>Confirm     | »                                 | Complete                                          | »                                              |
| REMOVE IMAGE PRODUCT(5)                                                    |                                                         | <b>PRICE QTY. DISC</b><br>\$600.00 1 - | DUNT SUB-<br>TOTAL | Description<br>Sub-Total:<br>Tax: |                                                   | Fee(\$)<br>\$600.00<br>Calculated at checkout. |
| Edr                                                                        |                                                         |                                        |                    | Total:                            | th the terms of service and<br>y Read<br>CHECKOUT | \$600.00                                       |

7. Address – Enter your billing address and click "next".

| ENTER BILLI      | NG ADDRESS           |
|------------------|----------------------|
| First name: *    | Last name: *         |
| First name       | Last name            |
| Email: *         |                      |
| Email            |                      |
| Address 1: *     |                      |
| Address 1        |                      |
| Address 2:       |                      |
| Address 2        |                      |
| Country: *       | State / province: *  |
| Select country v | Select state v       |
| City: *          | Zip / postal code: * |
| City             | Zip / postal code    |
| Phone number: *  |                      |
| Phone number     |                      |
| N                | ext                  |

### Augusta Summer Program

8. Payment – Select your payment method and click "next".

|                   |           | Select payment  <br>Home / Select payment | method<br>nt method      |                               |                   |
|-------------------|-----------|-------------------------------------------|--------------------------|-------------------------------|-------------------|
| Cart              | > Address | Payment                                   | <b>\$</b><br>≫ Confirm   | > Complete                    | »                 |
|                   |           | ORDER SUMM.                               | ARY                      |                               |                   |
| IAGE PRODUCT(S)   |           | PRICE QTY. DISCOUNT                       | SUB-<br>TOTAL WY WYH     | Description<br>Sub-Total:     | Fee(\$<br>\$600.0 |
| Allen Hall        |           | \$600.00 1                                | \$600.00 \$42.00 \$36.00 | WV 7%:                        | \$42.0            |
|                   |           |                                           |                          | WVH 6%:                       | \$36.0            |
|                   |           |                                           |                          | Total:                        | \$678.0           |
|                   |           |                                           |                          | 0                             |                   |
| <u>ш</u>          |           | Chase Payment (\$16.95)                   |                          | Elavon                        |                   |
| heckout using ACH |           | Checkout using Chase                      |                          | Pay By Credit Card Via Elavon |                   |

9. Confirm – Make your payment by selecting "pay now".

| avis & Elkins Marketplace<br>ank you for visiting Davis & Elkins Marketplace. We're adding new features on                                                        | a regular basis to make your experience fast, and easy.        |                     |
|----------------------------------------------------------------------------------------------------|----------------------------------------------------------------|---------------------|
|                                                                                                    | Confirm your order<br>Home / Confirm your order                |                     |
| Cart X Address                                                                                                    | >     >       Payment     >       Confirm     >       Complete | »                   |
| MAGE PRODUCT(S)                                                                                                    | PRICE QTV. DISCOUNT SUB-<br>TOTAL VV VVH Sub-Total:            | Fee(\$)<br>\$600.00 |
| Allen Hall<br>Show more                                                                                                    | \$600.00 1 \$600.00 \$42.00 \$36.00 WV 7%:<br>WVH 6%:          | \$42.00<br>\$36.00  |
|                                                                                                    | Convenience Fee (2.5%):                                        | \$16.95             |
|                                                                                                    | Total:                                                         | \$694.95            |
| BILLING ADDRESS<br>Josie Ta<br>Email: josle@hogwarts.edu<br>Phone: 6476182203<br>4 Privet Drive<br>Little Whinging,Rhode Island,M4G1C<br>United States of America |                                                                |                     |
| PAYMENT Psyment Method: Elavon Payment                                                                                                    |                                                                |                     |
|                                                                                                    | PAY NOW                                                        |                     |

# 10. Enter your payment details

# For ACH Payments

|                                                      |                                                                                        |                                                                                                    |             | ORI          | DER SUMN | MARY          |                     |                      |                                                                                       |                     |
|------------------------------------------------------|----------------------------------------------------------------------------------------|----------------------------------------------------------------------------------------------------|-------------|--------------|----------|---------------|---------------------|----------------------|---------------------------------------------------------------------------------------|---------------------|
| IMAGE                                                | PRODUCT(S)                                                                             |                                                                                                    | PRICE       | <b>Q</b> TY. | DISCOUNT | SUB-<br>TOTAL | wv                  | WVH                  | Description<br>Sub-Total:                                                             | Fee(\$)<br>\$600.00 |
| È                                                    | Allen Hall<br>Show more                                                                |                                                                                                    | \$600.00    | 1            |          | \$600.00      | \$42.00             | \$36.00              | WV 7%:<br>WVH 6%:                                                                     | \$42.00<br>\$36.00  |
|                                                      |                                                                                        |                                                                                                    |             |              |          |               |                     |                      | Total:                                                                                | \$678.00            |
| YOUR IN<br>YOUR ST<br>Pay to the<br>order of<br>Memo | ANE<br>RECE LOORESS<br>V, STATE 12345<br>NO<br>SUNTRUST<br>SUNTRUST<br>ROOT LOLV: 1234 | e+1910<br>Date<br>Booming<br>Booming<br>Bo | S Detan A E |              | CONTINUE |               | plug<br>che<br>plug | ins.paym<br>ins.paym | ents.ach.ababankaccounttype:<br>ents.ach.abaroutingnumber:<br>ents.ach.accountnumber: | ~                   |

# For Credit Card Payments

| ient |
|------|
|      |
|      |
|      |
|      |
|      |

### 11. Complete - Your order has been successfully processed

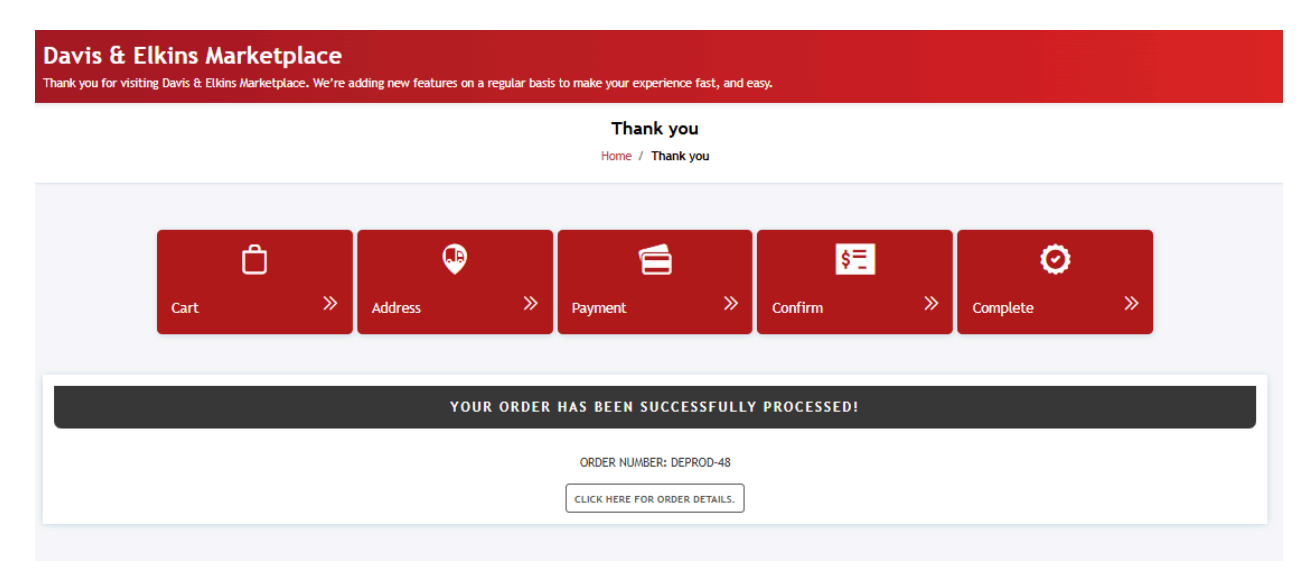

Augusta Summer Program